## 地図データを使って本機の地図を更新する

パソコンからダウンロードした地図データを使って、本機の地図を更新します。 地図更新を行う前に、地図データの入ったSDカードを本機に差し込んでください。

## SDカードを差し込み、電源を入れる。

「SDカードを入れる/取り出す」A-27/「本機の電源を入れる」B-8

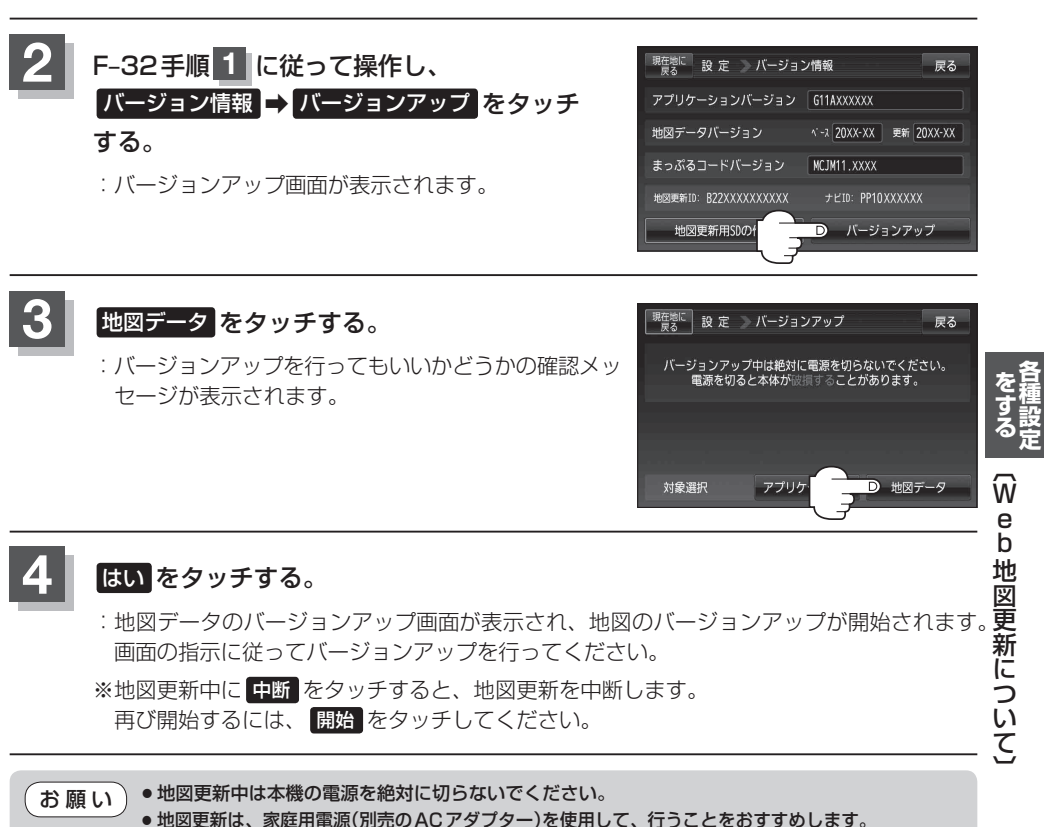

● SDカードの抜き差しは、必ず電源を切った状態で行ってください。